## Connecting to the DDR VPN

Instructions on setting up a new VPN connection to the DDR network are as follows. This applies to : windows vista and windows 7.

1. Open the Network and Sharing center. Select 'setup a connection or network'.

|                                                                                                    | Network and Sharing Center            | - A Coard                                                                              |                  |
|----------------------------------------------------------------------------------------------------|---------------------------------------|----------------------------------------------------------------------------------------|------------------|
| Tasks                                                                                                    | Network and Sharing                   | Center                                                                                 | @ ^              |
| View computers and devices<br>Connect to a network<br><u>Set up a connection or network</u><br>Manage network connections<br>Diagnose and repair | ORION<br>(This comput                 | Multiple networks                                                                      | View full map    |
|                                                                                                    | <b>ddr.ddrtech.com 2</b> (De          | Jo ddr.ddrtech.com 2 (Domain network)                                                  |                  |
|                                                                                                    | Access<br>Connection                  | Local and Internet<br>Local Area Connection                                            | ≡<br>View status |
|                                                                                                    | Unidentified network (Public network) |                                                                                        | Customize        |
|                                                                                                    | Access<br>Connections                 | Limited Connectivity<br>VMware Network Adapter VMnet1<br>VMware Network Adapter VMnet8 | View status      |
|                                                                                                    | Sharing and Discovery                 |                                                                                        |                  |
| See also<br>Internet Options                                                                                                    | Network discovery<br>File sharing     | • On<br>• On                                                                           |                  |
| Windows Firewall                                                                                                    | Printer sharing                       | © Off                                                                                  | ●<br>● •         |

2. From the Choose an option page select 'connect to a workplace'.

3. Next, select 'create a new connection'.

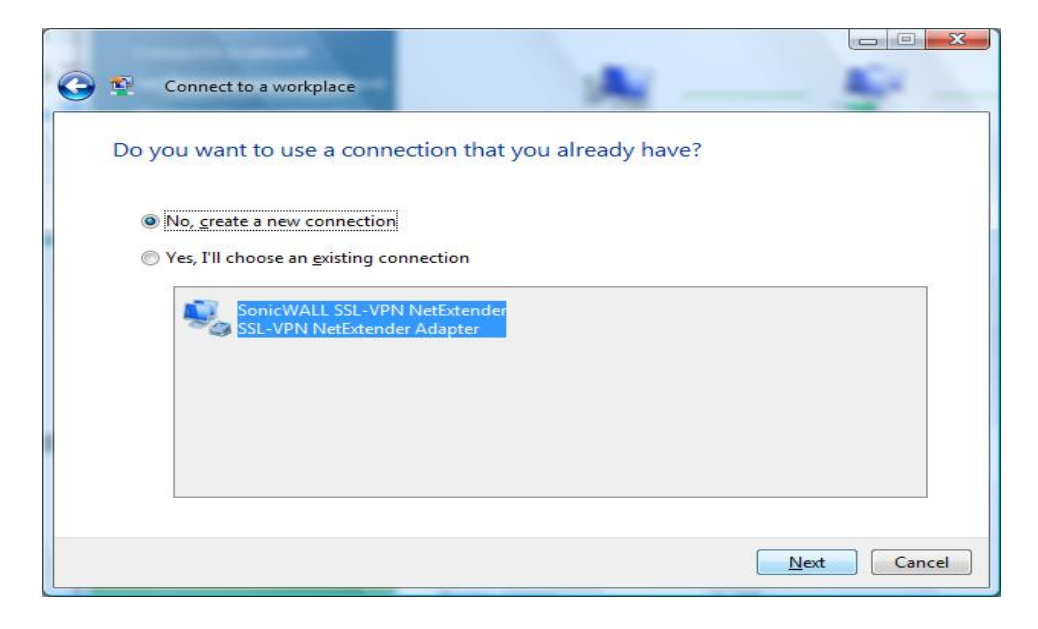

4. From here select 'Use my Internet Connection'.

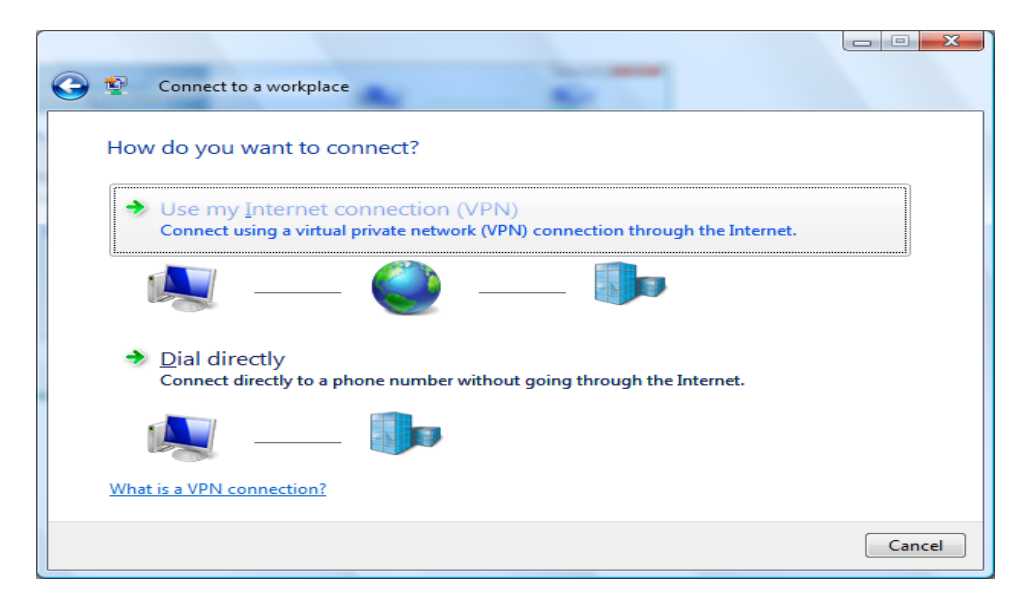

5. Enter 'daccess.ddrtech.com' as the internet address and 'DDR DA Connection' as the destination name.

| 😨 Connect to a workpl                                                              | ace                                                                                                    |        |
|------------------------------------------------------------------------------------|----------------------------------------------------------------------------------------------------|--------|
| Type the Internet add                                                              | dress to connect to                                                                                                    |        |
| Your network administrate                                                          | or can give you this address.                                                                                                    |        |
| Internet address:                                                                  | daccess.ddrtech.com                                                                                                    |        |
| Destination name:                                                                  | DDR DA Connection                                                                                                    |        |
| Use a smart card<br>Carlow other people<br>This option allows<br>Don't connect now | to use this connection<br>anyone with access to this computer to use this connection.<br>; just set it up so I can connect later |        |
|                                                                                    | Next                                                                                                    | Cancel |

6. Use your DDR network login credentials to gain access.

| Type your user na  | me and password        |  |
|--------------------|------------------------|--|
| User name:         | cwhetstone             |  |
| Password:          | •••••                  |  |
|                    | Show characters        |  |
|                    | Remember this password |  |
| Domain (optional): | DDR                    |  |
|                    |                        |  |
|                    |                        |  |
|                    |                        |  |

|    |                   |                       | -                    |      |
|----|-------------------|-----------------------|----------------------|------|
|    | Connect to a work | place                 |                      |      |
| 14 | Connecting to DDR | DA Connection         |                      |      |
|    | 1                 | <b>_</b>              |                      |      |
|    |                   | Registering your comp | outer on the network |      |
|    |                   |                       |                      |      |
|    |                   |                       |                      |      |
|    |                   |                       |                      |      |
|    |                   |                       |                      | Skip |